## **Trove Collaborative Services**

## **Trove Partners Resource Sharing – Learning Journey**

## Module 3 - Action

<u>Transcript</u>

00:00:02:00 - 00:00:03:17

Module three

00:00:03:17 - 00:00:06:00

Action a request.

00:00:06:00 - 00:00:08:18

Hello and welcome to the Trove Partners

Resource

00:00:08:18 - 00:00:11:18

Sharing video tutorial series.

00:00:30:20 - 00:00:31:22

This module covers

00:00:31:22 - 00:00:35:09 step two of the standard request lifecycle.

00:00:35:18 - 00:00:38:24 The process to action to request through the Trove Partners

00:00:38:24 - 00:00:42:08

Resource Sharing platform is done primarily

00:00:42:17 - 00:00:46:09 from the perspective of the supplying Trove partners,

00:00:47:20 - 00:00:51:11 and it is the second of the full steps

00:00:51:11 - 00:00:55:10 in the standard of resource sharing request lifecycle.

00:00:56:02 - 00:00:59:13 The workflow to action a request from another library

00:00:59:18 - 00:01:05:09 is performed in your Trove Partners Resource Sharing dashboard, where you can opt

00:01:05:09 - 00:01:09:19 to supply or not to supply the resource that has been requested.

00:01:10:21 - 00:01:13:10 This is where a partner can choose to either

00:01:13:10 - 00:01:17:09

supply or not supply a newly requested resource.

00:01:17:20 - 00:01:22:07 If you choose to supply, you will then proceed through the workflow

00:01:22:07 - 00:01:27:10 until a resource or copy has been sent to the requesting library.

00:01:28:11 - 00:01:30:13 Trove Partners will receive emails

00:01:30:13 - 00:01:33:17 notifying them that new request for supply

00:01:33:17 - 00:01:36:17 are awaiting their review.

00:01:39:19 - 00:01:40:11

To review

00:01:40:11 - 00:01:43:24

a request,

you need to visit your dashboard.

00:01:44:20 - 00:01:47:11 When you have received a new request, 00:01:47:11 - 00:01:51:14 an email will be sent to you noting that a request has been received

00:01:51:24 - 00:01:54:24 which requires your library to take action.

00:01:55:20 - 00:01:57:21 In this email,

00:01:57:21 - 00:02:01:08 there will be a link to take you to your TPRS dashboard.

00:02:02:01 - 00:02:05:24 You can either use this link to navigate to your TPRS dashboard,

00:02:06:09 - 00:02:09:09 or have this URL

00:02:11:17 - 00:02:14:24 bookmarked as your preferred way in your preferred web browser.

00:02:16:20 - 00:02:19:20 Once you logged into your TPRS dashboard,

00:02:20:24 - 00:02:23:24 with your individual sign on, 00:02:24:05 - 00:02:26:08

you can open

00:02:26:08 - 00:02:28:20 the ILL supply app by clicking on

00:02:28:20 - 00:02:31:20 the pink ILL supply button

00:02:31:23 - 00:02:34:23

on the top of the dashboard.

00:02:35:16 - 00:02:38:21 The ILL supply app is used to manage

00:02:38:24 - 00:02:42:05 all incoming requests to supply.

00:02:43:20 - 00:02:46:17 ILL supply is very similar to the

00:02:46:17 - 00:02:50:02 ILL request app covered in module two

00:02:51:06 - 00:02:53:16 with search and filter on the left

00:02:53:16 - 00:02:56:22 hand side, allowing you to easily drill 00:02:56:22 - 00:02:59:22

down to requests in one or more states,

00:03:00:09 - 00:03:03:09

or to search by request ID.

00:03:10:08 - 00:03:13:07

You can search by location as well,

00:03:13:07 - 00:03:16:07

and what states

the transaction is currently in.

00:03:22:23 - 00:03:25:23 And just like the ILL request app,

00:03:25:24 - 00:03:29:04 ILL supply also default to hide

00:03:29:04 - 00:03:32:04

or completed request.

00:03:33:15 - 00:03:37:23 You can unhide this option to see or complete a transaction.

00:03:42:15 - 00:03:45:11 Now before accessing the new request,

00:03:45:11 - 00:03:48:02 you can see two in progress 00:03:48:02 - 00:03:52:04

requests have the alerted

00:03:52:04 - 00:03:56:00 icon based on the red and blue batches being displayed.

00:03:57:21 - 00:04:01:14 The red icon indicates an outstanding issue with the request,

00:04:02:05 - 00:04:05:05 and in this instance is because

00:04:05:06 - 00:04:09:07 the requester has canceled the request, which required

00:04:09:23 - 00:04:12:23 my acceptance.

00:04:18:18 - 00:04:21:18 And then go back to the menu.

00:04:22:07 - 00:04:24:21

The blue batch

00:04:24:21 - 00:04:26:14 tells me that I have received 00:04:26:14 - 00:04:29:14 a new message from the requester.

00:04:31:03 - 00:04:33:17 You can find the message in the chat

00:04:33:17 - 00:04:36:17 icon on the right corner.

00:04:49:05 - 00:04:51:14 Now back to the task at hand,

00:04:51:14 - 00:04:55:10 and I can see that new request to supply has been assigned to my library.

00:04:57:00 - 00:04:58:15 I know that

00:04:58:15 - 00:05:01:15 this says it is in the state of New.

00:05:05:16 - 00:05:09:09 So I'll go ahead and click on it to see more details.

00:05:17:01 - 00:05:18:13 In here,

00:05:18:13 - 00:05:21:13 I can see the request ID, 00:05:22:03 - 00:05:25:02

which flow from the requester

00:05:25:02 - 00:05:28:02 and the requesting NUC,

00:05:29:12 - 00:05:32:12 the service level,

00:05:34:02 - 00:05:36:06

and the type of request

00:05:36:06 - 00:05:40:23 is a loan.

00:05:43:07 - 00:05:44:05

And if there was any

00:05:44:05 - 00:05:47:05

note entered in by the requester,

00:05:47:10 - 00:05:50:10 that will flow through as well.

00:05:50:22 - 00:05:54:14

If this is a copy request,

I will also see details

00:05:54:14 - 00:05:58:10 on what section of pages I need to supply. 00:06:00:07 - 00:06:02:16

If this information are missed

00:06:02:16 - 00:06:06:00 within a copy request, you can always use the chat function

00:06:06:15 - 00:06:09:16 to request more information from the requesting

00:06:09:16 - 00:06:12:16 library.

00:06:17:00 - 00:06:18:15 At the bottom of the screen,

00:06:18:15 - 00:06:21:13 I have my available action

00:06:21:13 - 00:06:24:13 at this step of the workflow.

00:06:27:09 - 00:06:31:06 So in a request, as this a new state,

00:06:33:00 - 00:06:36:06 I can respond either by will supply,

00:06:36:23 - 00:06:40:20

cannot supply or conditional supply.

00:06:43:14 - 00:06:43:23

Once you

00:06:43:23 - 00:06:46:23

are ready

to respond and supply this resource,

00:06:47:17 - 00:06:50:01

click on the button.

00:06:50:01 - 00:06:53:01

The action say will supply.

00:06:55:20 - 00:06:58:22 I will now need to provide some local resource details

00:06:59:04 - 00:07:02:23 including a call number, location and shelving location.

00:07:04:00 - 00:07:08:01 These details are configured based on your local information

00:07:09:11 - 00:07:12:11 and optionally, I can also add a note.

00:07:24:05 - 00:07:26:24

Once completed,

00:07:26:24 - 00:07:29:04 click on

00:07:29:04 - 00:07:31:16

the respond will supply

00:07:31:16 - 00:07:34:16 in the request status will change

00:07:36:06 - 00:07:40:03 from new to awaiting pull slip

00:07:40:17 - 00:07:43:17 printing.

00:07:46:23 - 00:07:49:23

You can see the status is on here.

00:07:56:13 - 00:07:57:06 Yeah.

00:07:57:06 - 00:08:01:02 Now let's take a quick look on the requester side.

00:08:01:20 - 00:08:04:22 So I'm going to go back to the requester side. 00:08:04:22 - 00:08:08:20

And on the ILL request tab.

00:08:09:06 - 00:08:14:19 This transaction status has now changed to expect

00:08:14:19 - 00:08:17:19 to supply.

00:08:24:07 - 00:08:24:22

Let's go back

00:08:24:22 - 00:08:27:24 to the supplying side of this request.

00:08:35:15 - 00:08:38:01

As you can see on the screen,

00:08:38:01 - 00:08:41:01

I will now have new action available to me.

00:08:41:08 - 00:08:44:08 I can print a pull slip

00:08:45:05 - 00:08:48:05 which will pop up a printing view.

00:08:51:17 - 00:08:54:17 The pull slip include the request ID. 00:08:56:22 - 00:08:59:22 Request ID.

00:09:02:07 - 00:09:04:08 And a handy barcode

00:09:04:08 - 00:09:09:04 that can be used by both the supplier and the requester to perform action,

00:09:09:20 - 00:09:13:00 as a resource transition through the request lifecycle.

00:09:14:22 - 00:09:17:15 It also includes the title,

00:09:17:15 - 00:09:20:10 author's details, and any notes provided

00:09:20:10 - 00:09:23:10 by the requester.

00:09:25:24 - 00:09:28:20 Once printed, I can mark the pull slip

00:09:28:20 - 00:09:31:12 as print using the button on the top

00:09:31:12 - 00:09:34:12

right corner.

00:09:35:19 - 00:09:38:22

Or alternatively,

this button is also available

00:09:39:12 - 00:09:42:12

in the action option.

00:09:49:08 - 00:09:51:06

During this step,

00:09:51:06 - 00:09:54:05

if I find an issue

in supplying this request.

00:09:54:05 - 00:09:58:10

For instance,

if an item cannot be located for supply,

00:09:59:01 - 00:10:04:11 I can also click on the action of cannot supply and it will move

00:10:04:11 - 00:10:08:20 the request back to the rota and look for the next supplier.

00:10:19:11 - 00:10:22:11 I printed the pull slip, 00:10:23:10 - 00:10:24:18 which moved the request

00:10:24:18 - 00:10:29:16 to the status of searching, indicating that the library

00:10:29:16 - 00:10:32:16 is sourcing for the item to supply.

00:10:38:20 - 00:10:40:04 At this point,

00:10:40:04 - 00:10:42:23 depending on the request type,

00:10:42:23 - 00:10:45:23 I will be presented with different options.

00:10:46:03 - 00:10:49:05

One example of this

is currently a loan request,

00:10:51:03 - 00:10:53:14 so for a loan request

00:10:53:14 - 00:10:56:14

simply

I just need to scan the item barcode.

00:11:04:20 - 00:11:08:16

Alternatively, I can print the pull slip,

00:11:09:17 - 00:11:12:17 add a loan condition.

00:11:15:15 - 00:11:19:04

Or if you

00:11:19:05 - 00:11:22:05 If the request cover multiple volumes,

00:11:22:17 - 00:11:25:17

you can enter multiple barcodes.

00:11:27:16 - 00:11:30:16 Add the volumes into here.

00:11:33:11 - 00:11:36:11 Once I have scanned the item barcode,

00:11:38:17 - 00:11:42:13 the status will move to a waiting shipping.

00:11:50:05 - 00:11:53:05 When I'm ready to ship the item.

00:11:54:18 - 00:11:56:09 I can either enter 00:11:56:09 - 00:12:01:17

the request ID into here

by scanning the barcode,

00:12:02:10 - 00:12:05:10 or you can also

00:12:05:13 - 00:12:09:24 is the action marked request shipped as well?

00:12:13:09 - 00:12:16:20 And the request now moved to shipped.

00:12:23:11 - 00:12:26:11

If this is a copy request.

00:12:27:06 - 00:12:28:23 I will show you an example

00:12:28:23 - 00:12:31:23

of a copy request.

00:12:37:02 - 00:12:38:14 You can see there are different

00:12:38:14 - 00:12:41:14 available actions.

00:12:42:18 - 00:12:44:23 I will need to provide access 00:12:44:23 - 00:12:47:23 to a digitised file.

00:12:51:06 - 00:12:54:06 You can either enter a URL

00:12:54:14 - 00:12:57:02 in the provided field and click

00:12:57:02 - 00:13:00:02 Fill Request.

00:13:01:08 - 00:13:04:02 Alternatively, I can upload a file

00:13:04:02 - 00:13:08:01 by clicking the upload file to Fill Request button

00:13:09:06 - 00:13:12:06 available at the actions.

00:13:13:09 - 00:13:16:09 This will open a pop up window

00:13:17:16 - 00:13:21:12 where you can either drop a file into this window.

00:13:21:12 - 00:13:24:21

Here, or click on the blue button

00:13:26:03 - 00:13:29:03 to select a file.

00:13:37:08 - 00:13:40:08 One either of these action is perform.

00:13:40:08 - 00:13:43:08 The request status will change a document delivered

00:13:43:23 - 00:13:46:23 which completes and close the request.

00:13:50:15 - 00:13:52:20 Let's have a look at this transaction.

00:13:52:20 - 00:13:54:06 On the request side.

00:14:06:15 - 00:14:09:15

The request

side will receive a notification

00:14:09:21 - 00:14:12:21 to notify them that the document is now available.

00:14:15:02 - 00:14:16:22 And you can see that the status has now 00:14:16:22 - 00:14:19:22 moved to a document delivered.

00:14:22:15 - 00:14:25:15 And the URLs will be available

00:14:26:13 - 00:14:28:12 in the detailed tab

00:14:28:12 - 00:14:31:12 attached to the transaction as well.

00:14:32:14 - 00:14:35:13 URLs will also come to the requester

00:14:35:13 - 00:14:38:13 in the notification email.

00:14:40:17 - 00:14:43:16 You have now completed module three

00:14:43:16 - 00:14:46:17 Actioning a request through Trove Partner Resource Sharing.

00:14:47:07 - 00:14:49:05 Thank you for watching.

00:14:49:05 - 00:14:53:04 You can find more training and information in the Trove Partners Learning Hub.